# NFC Sculptures

https://ragman.net/nfc

#### What you need

- A smartphone
- An NFC tag
- Something to stick the tag in or on!

#### How to write a URL to the tag

- Download the NFC Tools app by wakdev
- Click the "Write" tab button
- Click the "Add a record" button
- Click the "URL / URI" button
- Enter your URL
- Click the "Write button"
- Tap your phone's NFC reader to the tag

## Setting up more complicated behavior

- Android:
  - Download the NFC Tasks app by wakdev
  - Go to the "Tasks" tab in NFC Tools.
  - Click "Add a task" and choose your pick.
    - e.g. To set a timer task go to "Configuration", and then "Timer".
  - Hit the "Write" button and tap your phone to the tag
- iPhone
  - Use the built in **Shortcuts** app
  - Create a "Personal Automation"
  - Select the NFC trigger
  - Then add an "Action" for that trigger

# **Reading Tags**

- Android
  - Unlock your phone
  - The NFC reader is usually in the middle of the back of the phone
- iPhones
  - The NFC reader is usually at the top of the phone

## Troubleshooting

- Check your permissions!
- Look for a popup notification
- When writing, hold the tag close to your phone without moving it

## What can you do with a tag?

- Store a URL on it or
- Trigger some behavior on your phone

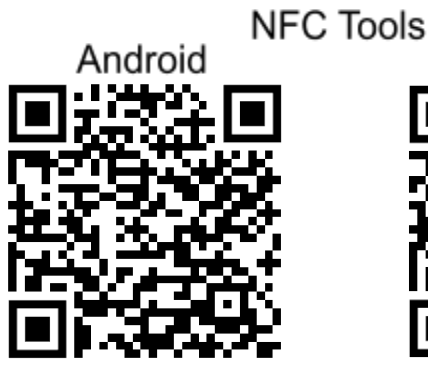

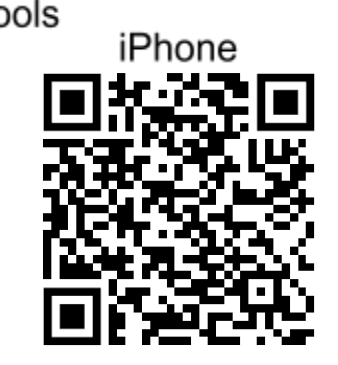